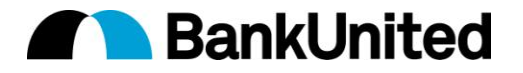

BankUnited has emailed existing Business Online Banking users their passwords via Secure Email. With the Secure Email process, users may accidentally delete this email as it does not look like most other messages, and does not show their password.

What needs to occur with the Secure Email process involves a registration. This registration allows the receiver of the email to be authenticated each time they receive a secure email from BankUnited. This registration process only needs to occur once, and allows the receiver to continue to receive secure messages by only supplying a password that was chosen at registration.

# The screen shots within this document will help you to identify these secure messages as well as walk you through the registration process.

### Secure Email Sent to BankUnited clients

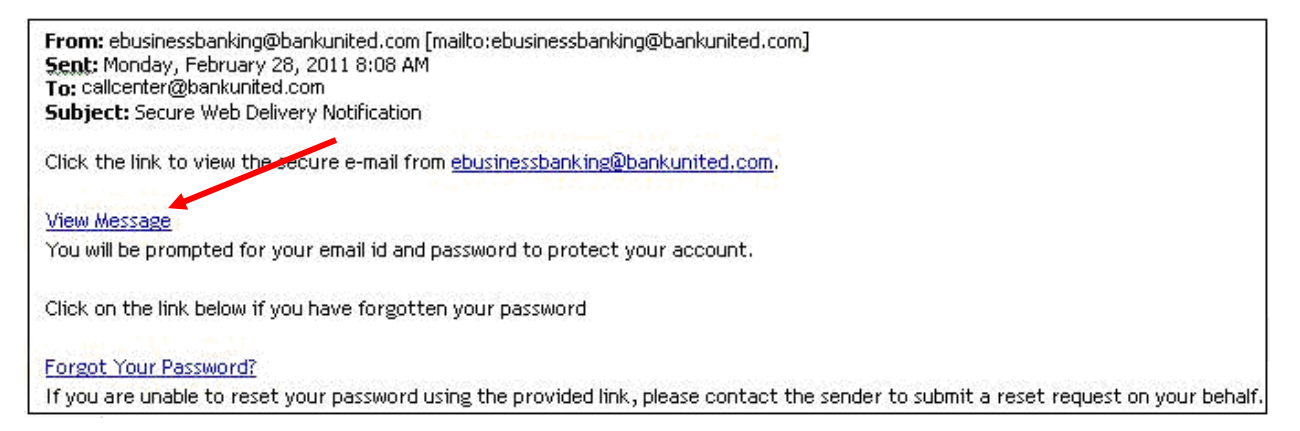

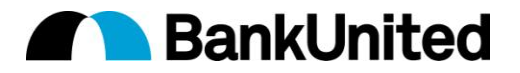

#### First Time using Secure Email (Registration Process)

- 1. Recipient clicks on <u>View Message</u>
- 2. Recipient will be brought to Secure Email login page and will view their email address (User Name)
- 3. Recipient will be prompted to set up a Password and Confirm Password (*this is unique to Secure Email*)
  - a. Recipients should make up their own password
  - b. Recipients should not confuse this password with the password to be used to access the Business Online Banking system.

| Please login to access Secure Mail. |                           |  |
|-------------------------------------|---------------------------|--|
| User Name                           | callcenter@bankunited.com |  |
| Password                            |                           |  |
| Confirm Password                    |                           |  |
|                                     | Submit Reset              |  |

4. Recipient must input answers to 3 security questions

| Please provide the answer(s) for the question(s). |           |  |  |  |  |
|---------------------------------------------------|-----------|--|--|--|--|
| Question(s)                                       | Answer(s) |  |  |  |  |
| What city were you born in?                       |           |  |  |  |  |
| What is your mother's maiden name?                |           |  |  |  |  |
| What month were you born in?                      |           |  |  |  |  |
| Submit                                            | Reset     |  |  |  |  |

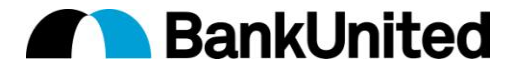

5. Once the recipient of the secure message successfully inputs the required information they will be logged in and will see the secure email.

|                                                                         | Close Reply                                                              |   |  |  |  |
|-------------------------------------------------------------------------|--------------------------------------------------------------------------|---|--|--|--|
| Message He                                                              | Message Header                                                           |   |  |  |  |
| From:                                                                   | ebusinessbanking@bankunited.com                                          |   |  |  |  |
| To:                                                                     | callcenter@bankunited.com                                                |   |  |  |  |
| Subject:                                                                | [SECURE] Information about BankUnited Business Online Banking            |   |  |  |  |
| Date :                                                                  | 2011-03-02 14:48:32.0                                                    |   |  |  |  |
| 4                                                                       |                                                                          |   |  |  |  |
| Message Bo                                                              | dy View HTML                                                             |   |  |  |  |
| Dear BankUn                                                             | ited Customer,                                                           | - |  |  |  |
|                                                                         |                                                                          |   |  |  |  |
| Your tempora                                                            | Your temporary user password is yn339dI The password is case             |   |  |  |  |
| sensitive.                                                              |                                                                          |   |  |  |  |
|                                                                         |                                                                          |   |  |  |  |
| Please refer to our earlier e-mail messages for additional information. |                                                                          |   |  |  |  |
|                                                                         |                                                                          |   |  |  |  |
| _If_vou have o                                                          | If you have questions, please contact your banker or BankUnited's Client |   |  |  |  |
|                                                                         |                                                                          |   |  |  |  |
| Attachments                                                             |                                                                          |   |  |  |  |
| This message                                                            | This message has no attachments.                                         |   |  |  |  |
|                                                                         |                                                                          |   |  |  |  |
|                                                                         |                                                                          |   |  |  |  |
| •                                                                       |                                                                          |   |  |  |  |

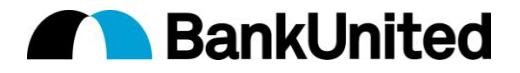

## **Recipient has previously set up Secure Email**

- 1. Recipient clicks on <u>View Message</u>
- 2. Recipient will be brought to the Secure Email login page and will be asked for their Secure Email Password
- 3. Once the password is keyed and submitted, the recipient is then brought into the Secure Email Inbox where the secure email can be viewed.

| Please login to access Secure Mail. |                           |  |  |  |
|-------------------------------------|---------------------------|--|--|--|
| User Name                           | callcenter@bankunited.com |  |  |  |
| Password                            |                           |  |  |  |
| Submit Reset                        |                           |  |  |  |

|                                                                         | Close Reply                                                              |   |  |  |  |
|-------------------------------------------------------------------------|--------------------------------------------------------------------------|---|--|--|--|
| Message He                                                              | Message Header                                                           |   |  |  |  |
| From:                                                                   | ebusinessbanking@bankunited.com                                          |   |  |  |  |
| To:                                                                     | callcenter@bankunited.com                                                |   |  |  |  |
| Subject:                                                                | [SECURE] Information about BankUnited Business Online Banking            |   |  |  |  |
| Date :                                                                  | 2011-03-02 14:48:32.0                                                    |   |  |  |  |
| <b>I</b>                                                                |                                                                          |   |  |  |  |
| Message Boo                                                             | dy View HTML                                                             |   |  |  |  |
| Dear BankUni                                                            | ited Customer,                                                           | - |  |  |  |
|                                                                         |                                                                          |   |  |  |  |
| Your tempora                                                            | Your temporary user password is yn339dI The password is case             |   |  |  |  |
| sensitive.                                                              |                                                                          |   |  |  |  |
|                                                                         |                                                                          |   |  |  |  |
| Please refer to our earlier e-mail messages for additional information. |                                                                          |   |  |  |  |
|                                                                         |                                                                          |   |  |  |  |
| If you have o                                                           | If you have questions, please contact your banker or BankUnited's Client |   |  |  |  |
| Attachment                                                              |                                                                          |   |  |  |  |
| This message has no attachments                                         |                                                                          |   |  |  |  |
| - mis message                                                           | This message has no accounteries.                                        |   |  |  |  |
|                                                                         |                                                                          |   |  |  |  |
|                                                                         |                                                                          |   |  |  |  |
|                                                                         |                                                                          |   |  |  |  |

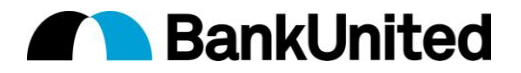

#### **Recipient has forgotten their Secure Email Password**

- 1. Recipient clicks on Forgot Your Password?
- 2. 3-security questions will be presented and need to be answered.
- 3. Recipient will be prompted to choose a new Password.
- 4. Once the new password is set up, the recipient will be brought into the Secure Inbox where the secure email can be viewed.

From: ebusinessbanking@bankunited.com [mailto:ebusinessbanking@bankunited.com]
Sent: Monday, February 28, 2011 8:08 AM
To: callcenter@bankunited.com
Subject: Secure Web Delivery Notification
Click the link to view the secure e-mail from <u>ebusinessbanking@bankunited.com</u>.

View Message

You will be prompted for your email id and password to protect your account.

Click on the link below if you have forgetten your password

Forgot Your Password?

If you are unable to reset your password using the provided link, please contact the sender to submit a reset request on your behalf.